## Настройка подключения OpenVPN.

Для подключения абонентов по протоколу OpenVPN, необходимо следующее:

 Создать корневой и конечный сертификаты в модуле Сертификаты. При создании конечного сертификата на вкладке «Использование ключа» в поле «Шаблон» следует выбрать значение «VPN-сервер».

| <b>Д</b> анные сертификат | а VPN-корневой               |  |    |        |
|---------------------------|------------------------------|--|----|--------|
| Общее                     |                              |  |    |        |
| Название:                 | VPN-корневой                 |  |    |        |
| Код страны:               | RU - Russian Federation      |  |    |        |
| Имя или адрес хоста:      | test.ru                      |  |    |        |
| Настройки                 |                              |  |    |        |
| Тип сертификата:          | CA                           |  |    |        |
| Алгоритм:                 | SHA 256                      |  |    |        |
| Тип шифрования:           | RSA                          |  |    |        |
| Создан:                   | 06.11.2019                   |  |    |        |
| Действует до:             | 07.11.2020                   |  |    |        |
| Длина ключа:              | 2048 бит                     |  |    |        |
| Использование ключа       |                              |  |    |        |
| Использование ключа:      | Certificate Sign<br>CRL Sign |  |    |        |
|                           |                              |  | Ок | Отмена |

| Данные сертификата Оре           | пvpn-сервер                           |
|----------------------------------|---------------------------------------|
| Общее                            |                                       |
| Название:                        | Орепурл-сервер                        |
| Код страны:                      | RU - Russian Federation               |
| Имя или адрес хоста:             | test.ru                               |
| Настройки                        |                                       |
| Тип сертификата:                 | Конечный сертификат                   |
| Алгоритм:                        | SHA 256                               |
| Тип шифрования:                  | RSA                                   |
| Создан:                          | 06.11.2019                            |
| Действует до:                    | 07.11.2020                            |
| Длина ключа:                     | 2048 бит                              |
| Использование ключа              |                                       |
| Использование ключа:             | Digital Signature<br>Key Encipherment |
| Расширенное использование ключа: | TLS Web Server Authentication         |
| Netscape расширение:             | SSL Server                            |
|                                  |                                       |
|                                  | Ок Отмена                             |
|                                  |                                       |

 Добавить OpenVPN-сеть в модуле Провайдеры и сети. Для того, чтобы пользователи могли подключаться к ресурсам локальных сетей ИКС, необходимо установить флаг «Передать клиенту маршрут по умолчанию» и выбрать из списка сети, которые нужно маршрутизировать.

Документация - https://doc-old.a-real.ru/

| 2025  | ing ing | 10.02 |
|-------|---------|-------|
| 2023/ | 00/0Z   | 10.02 |

| Добавление OpenVPN-сети                                                   |                        |  |  |  |  |  |  |
|---------------------------------------------------------------------------|------------------------|--|--|--|--|--|--|
| Основные настройки Шифрование и сертиф                                    | рикаты                 |  |  |  |  |  |  |
| Название                                                                  | Ір-адрес/Префикс       |  |  |  |  |  |  |
| Cynep VPN                                                                 | 10.8.0.0/24            |  |  |  |  |  |  |
| Протокол                                                                  | Порт сервера *         |  |  |  |  |  |  |
| UDP -                                                                     | 1194                   |  |  |  |  |  |  |
| Передать клиенту маршрут по умолчанию Передать клиентам маршруты до сетей | •                      |  |  |  |  |  |  |
| Передать клиентам DNS сервера                                             |                        |  |  |  |  |  |  |
| Передать клиентам DNS сервера                                             |                        |  |  |  |  |  |  |
| Разрешить управление ИКС через веб                                        |                        |  |  |  |  |  |  |
| Разрешить управление ИКС через SSH                                        |                        |  |  |  |  |  |  |
|                                                                           | <b>Добавить</b> Отмена |  |  |  |  |  |  |

• В качестве сертификатов указать предварительно сгенерированные сертификаты из п.1.

| Добавление OpenV      | PN-сети                  |
|-----------------------|--------------------------|
| Основные настройки    | Шифрование и сертификаты |
| Алгоритм шифрования   | Алгоритм хеширования     |
| AES-256-CBC           | ▼ SHA256 ▼               |
| Включить сжатие LZO   |                          |
| link-MTU*             |                          |
| 1500                  |                          |
|                       |                          |
| Корневой сертификат * | Сертификат сервера *     |
| VPN-корневой ×        | • Фрепурп-сервер * •     |
|                       | <b>Добавить</b> Отмена   |

 Перейти в модуль VPN - Пользователи и отметить флажками пользователей, которым будет разрешено подключаться по протоколу OpenVPN, при этом будет предложено выбрать к какой из созданных сетей (если их несколько) будет подключаться пользователь. Важно: необходимо нажать кнопку «Сохранить», чтобы изменения вступили в силу.

| Муми-дол > VP  | N-сервер > По       | льзователи       |            |                            |            | 🚨 Туве Янссон   | 1          | <b>5</b> 19 |
|----------------|---------------------|------------------|------------|----------------------------|------------|-----------------|------------|-------------|
| VPN-сервер     | Настройки           | Пользовател      | ли Текущ   | ие сеансы События          | Журнал     |                 |            |             |
| Добавить 👻     | Удалить             | Выключить 👻      | Редактиров | ать                        |            |                 |            |             |
| Имя 🔺          |                     |                  | Логин      | Ір-адреса из Vpn-<br>сетей | Vpn-доступ | OpenVPN-доступ  |            |             |
| 🗆 🖿 Корневая г | руппа               |                  |            |                            | -          | -               |            | ^           |
| 🕀 🖿 Муми-д     | ол                  |                  |            |                            |            |                 |            |             |
| 🗆 🖿 Мумики     | 1                   |                  |            |                            |            | 🗹 👩 Супер VPN ( | 10.8.0.0/2 | 24)         |
| 💄 Мумі         | и-мама              |                  | mumi3      |                            |            | 🗹 👩 Супер VPN ( | 10.8.0.0/2 | 24)         |
| 💄 Мумі         | и-папа              |                  | mumi2      |                            |            | 🗹 ၇ Супер VPN ( | 10.8.0.0/2 | 24)         |
| 💄 Мумі         | и-троль (месячная н | квота исчерпана) | mumi1      |                            |            | 🗹 ၇ Супер VPN ( | 10.8.0.0/2 | 24)         |
| 🕀 🖿 Снорки     |                     |                  |            |                            |            |                 |            |             |
| Сохранить      | Обновить            |                  |            |                            |            |                 |            | •           |

• Перейти в индивидуальный модуль пользователя, вкладка OpenVPN. Если необходимо настроить маршрутизацию из локальной сети ИКС до других ресурсов в локальной сети

5/6

пользователя, то необходимо прописать сеть, в которой находится данный пользователь.

| Мум | ии-дол > Пользователи > М                                           | N 🚨                   | Туве Янссон       | <b>1</b> | <b>1</b> 9 |   |  |  |
|-----|---------------------------------------------------------------------|-----------------------|-------------------|----------|------------|---|--|--|
| <   | Правила и ограничения                                               | Почта и телефония     | п Перенаправления | OpenVPN  | Прил       | > |  |  |
| 0   | OpenVPN-доступ для пользователя включен в 🕥 Супер VPN (10.8.0.0/24) |                       |                   |          |            |   |  |  |
|     | Передать клиенту маршрут                                            | по умолчанию          |                   |          |            |   |  |  |
| Пе  | ередать клиентам маршруты до                                        | сетей Уд              | аленные сети      |          |            |   |  |  |
|     | Передать клиентам маршруты до сетей 🔹 192.168.0.1/24 🗴              |                       |                   |          |            |   |  |  |
| Ce  | Сертификат клиента *                                                |                       |                   |          |            |   |  |  |
|     | Супер VPN_Муми-папа ×                                               |                       |                   |          |            |   |  |  |
| С   | охранить Обновить                                                   | Выгрузить сертификать | 4                 |          |            |   |  |  |

• В модуле Провайдеры и сети необходимо выгрузить архив (openvpn-configs.tar.gz) с пользовательскими сертификатами (\*.ovpn) для их подключения. Или каждый Пользователь должен самостоятельно зайти в свой личный кабинет и скачать свой сертификат, в формате \*.ovpn.

| Муми-дол > Провайдер                                                                                 | ы и сети                                                  |                    |          |                |         | 🚨 Туве Янсс    | он 🏦         | <b>5</b> 19 |
|----------------------------------------------------------------------------------------------------|-----------------------------------------------------------|--------------------|----------|----------------|---------|----------------|--------------|-------------|
| Провайдеры и сети                                                                                    | Внешние устройства                                        | Монитор про        | вайдеров | Журнал         |         |                |              |             |
| Добавить 👻 Удали                                                                                     | ть Выключить 👻                                            | Редактировать      | 🌮 Мастер | р настройки се | ти      | <b>Q</b> Поиск |              | C           |
| Моррателеком (19<br>Провайдер                                                                        | 2.168.170.242/24)                                         |                    |          |                |         |                |              |             |
| Муми-локалка (19<br>Локальная сеть                                                                   | 2.168.17.242/24)                                          |                    |          |                |         |                | кабель подк  | лючен       |
| Вай-фай (192.168.<br>Локальная сеть                                                                  | 242.242/24)                                               |                    |          |                |         |                | кабель подкл | лючен       |
| Супер VPN (10.8.0.<br>ОрепVPN-сеть                                                                   | 0/24)                                                     |                    |          |                |         |                |              |             |
| Ір-адрес/Префикс: 1<br>Протокол: и<br>Порт сервера: 1<br>Корневой сертификат:<br>Сертификат сервера: | 0.8.0.0/24<br>dp<br>194<br>VPN-корневой<br>Юрепурп-сервер |                    |          |                |         |                |              |             |
| Подробнее Нас                                                                                        | тройки авторизации                                        | 🛓 Выгрузить сертиф | оикаты   |                | Удалить | Редактировать  | Выключить    | •           |

• Для подключения пользователя, ему необходимо установить на своем компьютере утилиту OpenVPN (https://openvpn.net/), запустить ее и импортировать файл \*.ovpn. После этого станет доступным возможность подключения. • В случае использования иной утилиты подключения к OpenVPN серверу и требования иметь файлы: ca.crt, client.crt, client.key, ta.key. Необходимо создать их вручную и наполнить информацией из файла \*.ovpn (более подробная инструкция наполнения файлов, пункты 4 и 5).

## Прекращение доступа Пользователя к OpenVPN

Для того чтобы отозвать у Пользователя доступ к OpenVPN, необходимо перейти в Меню - Сеть - VPN - вкладка «Пользователи», напротив необходимого Пользователя снять флаг «OpenVPNдоступ» и нажать «Сохранить». При этом доступ у Пользователя прекратиться сразу, даже если у него было активное соединение. В Меню - Защита - Сертификаты, созданный ранее автоматический сертификат Пользователя, будет серым с состоянием «сертификат отозван». **ВНИМАНИЕ:** отозванный сертификат не рекомендуется удалять из модуля «Сертификаты», иначе этот сертификат пропадёт из списка отозванных и Пользователь с таким сертификатом вновь получит доступ к OpenVPN. При удалении Пользователя из «ИКС», который имеет доступ к OpenVPN, его сертификат будет также отозван.

| 🗆 🌞 САаааа             | CA                       | не зашифрован | 14.04.2020 | 15.04.2021 | test.ru |                    |
|------------------------|--------------------------|---------------|------------|------------|---------|--------------------|
| ServerVPN              | Конечный сертификат      | не зашифрован | 14.04.2020 | 15.04.2021 | test.ru |                    |
| 🌞 Новая OpenVPN-сеть_( | ЭРурКонечный сертификат  | не зашифрован | 14.04.2020 | 16.04.2021 | ttttt   | сертификат отозван |
| 🌞 Новая OpenVPN-сеть_( | DPvpho@deчный сертификат | не зашифрован | 14.04.2020 | 15.04.2021 | ttttt   |                    |

From: https://doc-old.a-real.ru/ - **Документация** 

Permanent link: https://doc-old.a-real.ru/doku.php?id=ics70:openvpn\_setup&rev=1589981002

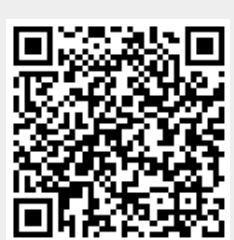

Last update: 2020/05/20 16:23